## る 行き先までのルートを作るには

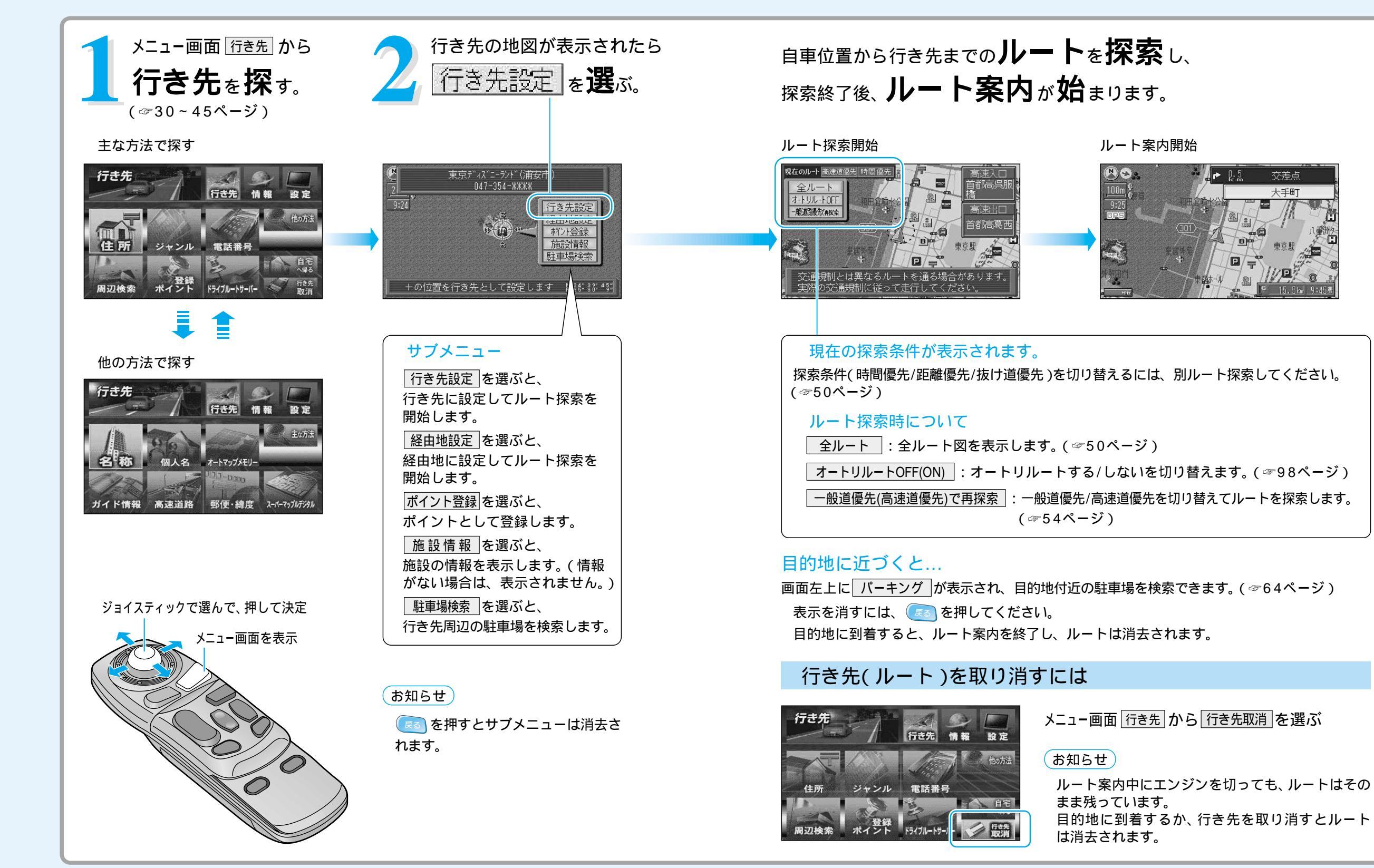

トを作る

行き先までのルートを作るには

交差点

十手用

### 28

### ◆ 姉 行き先を探す

▲ 警告

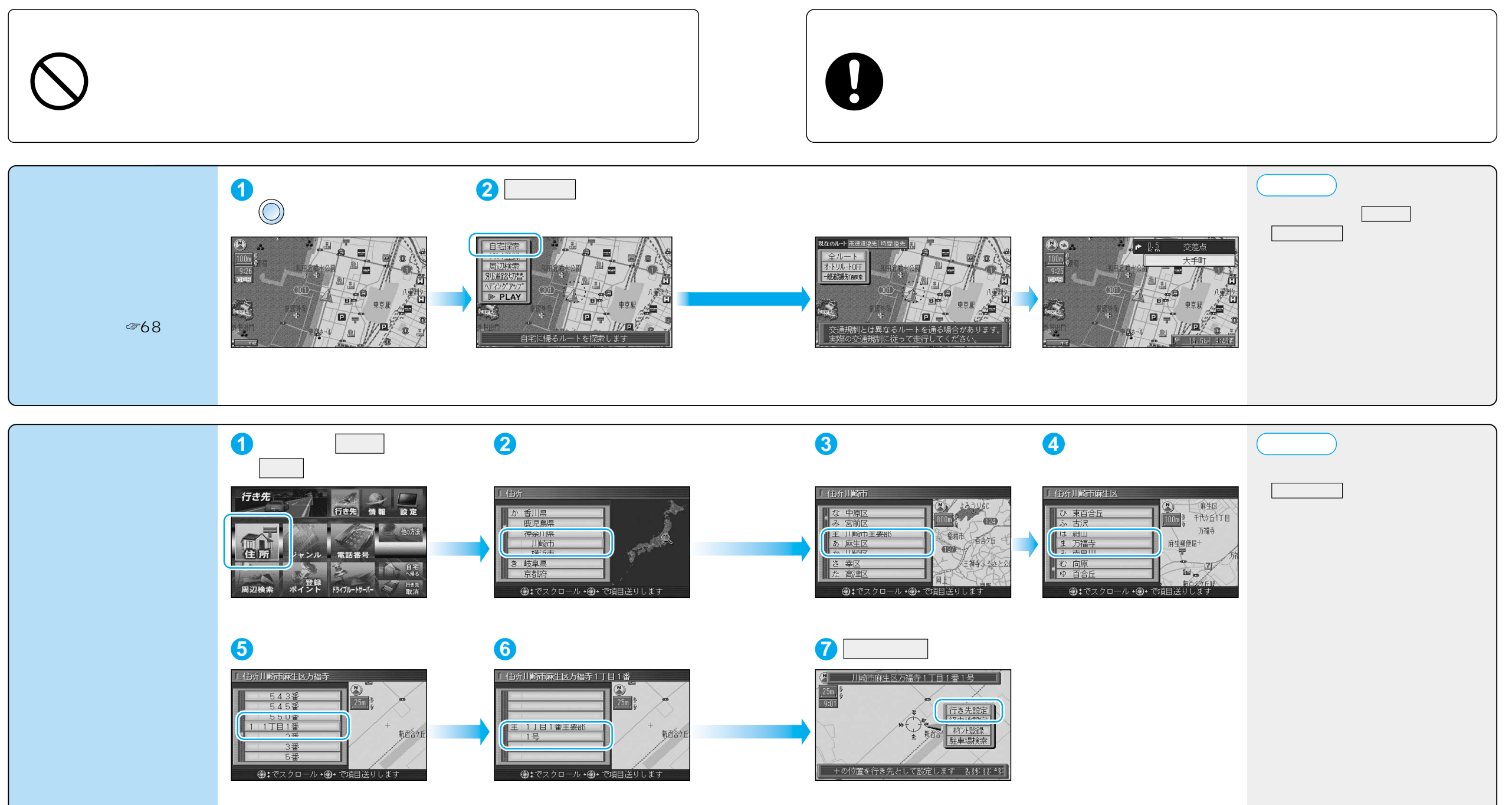

トを作る

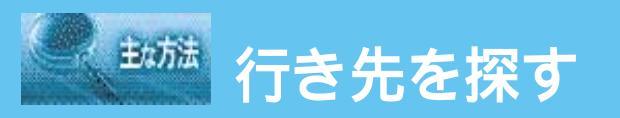

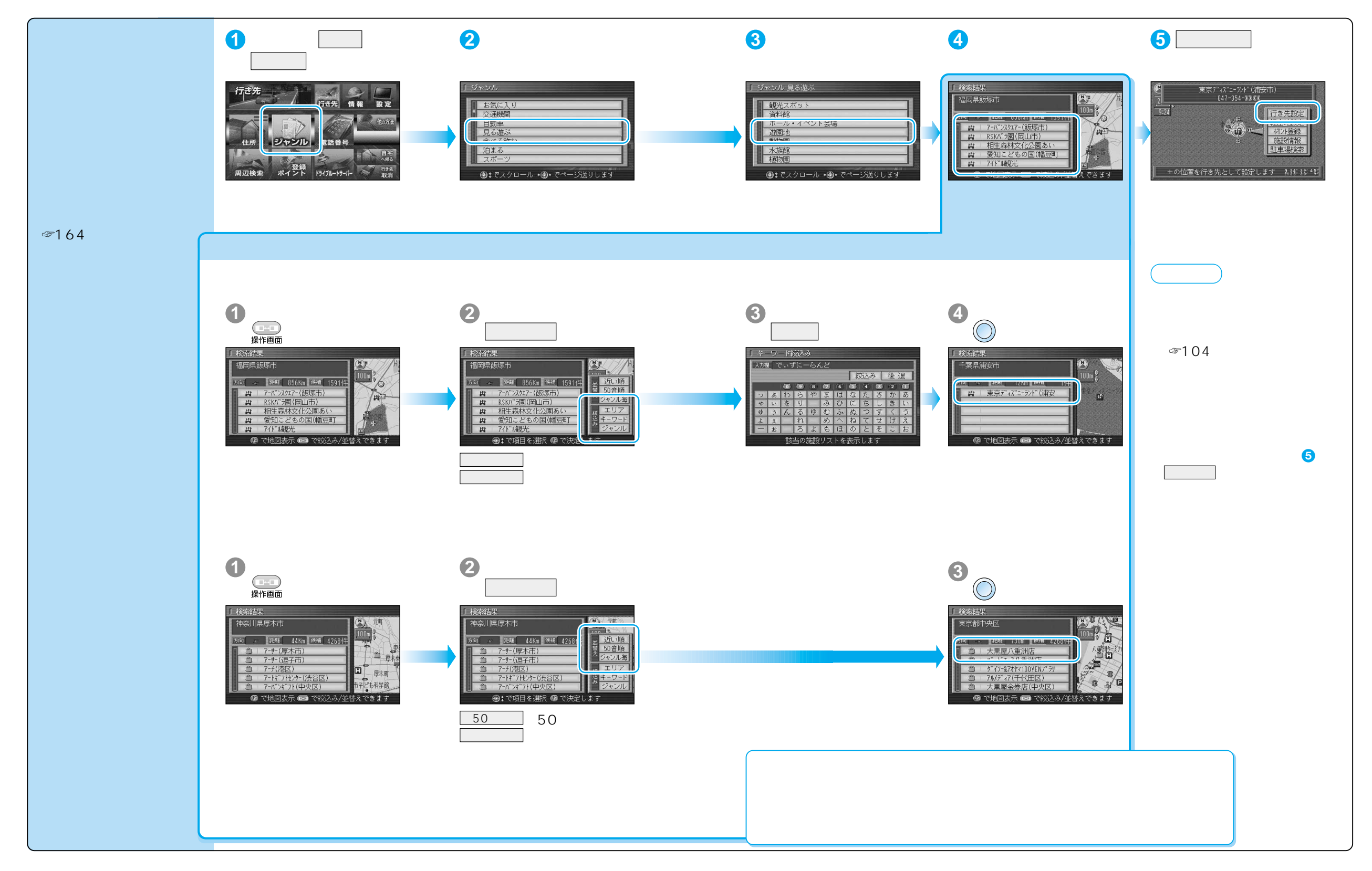

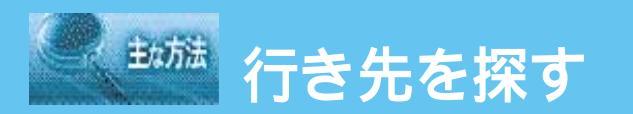

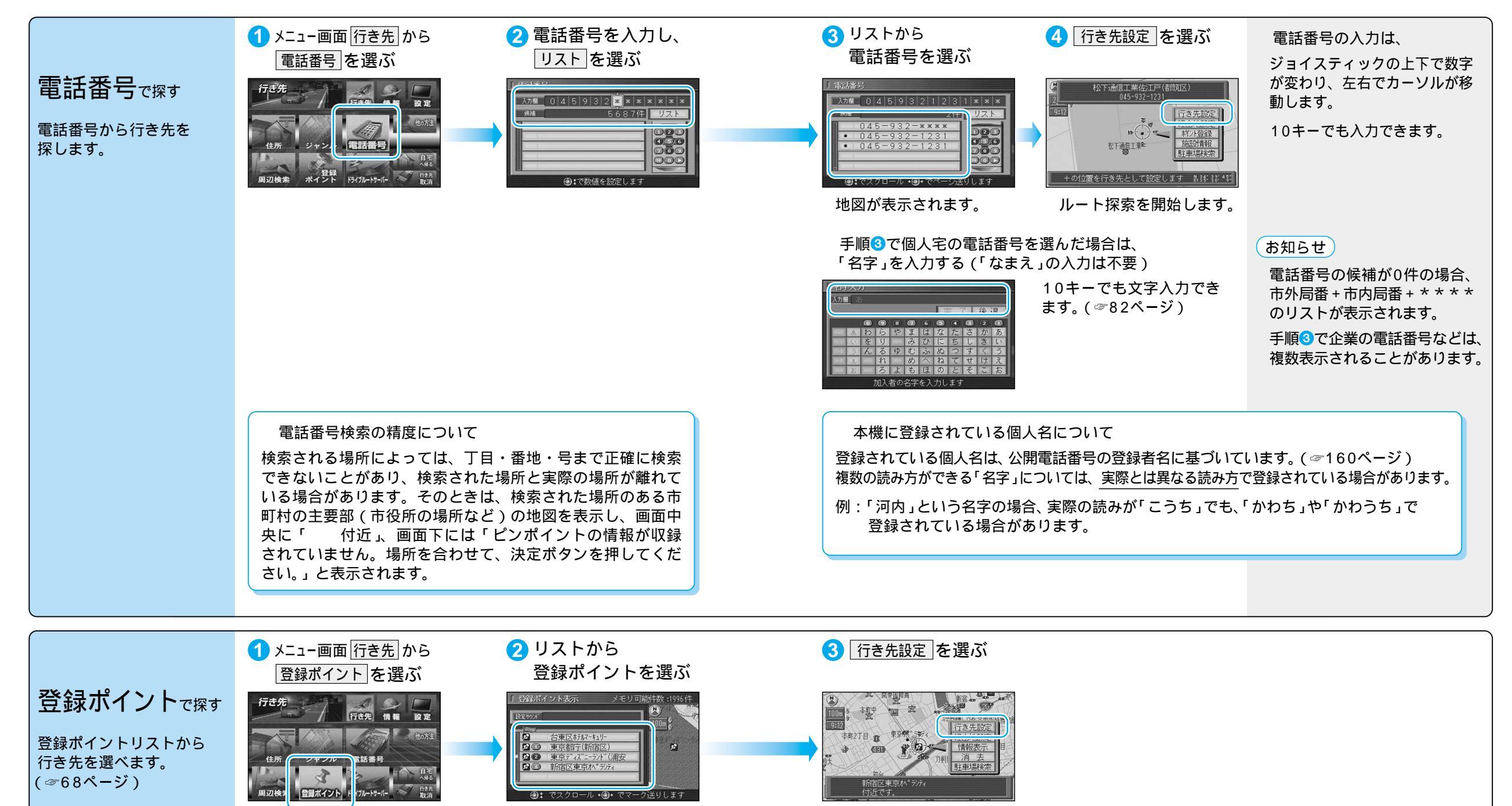

ルート探索を開始します。

地図が表示されます。

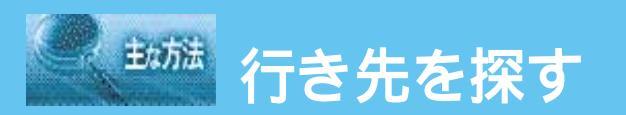

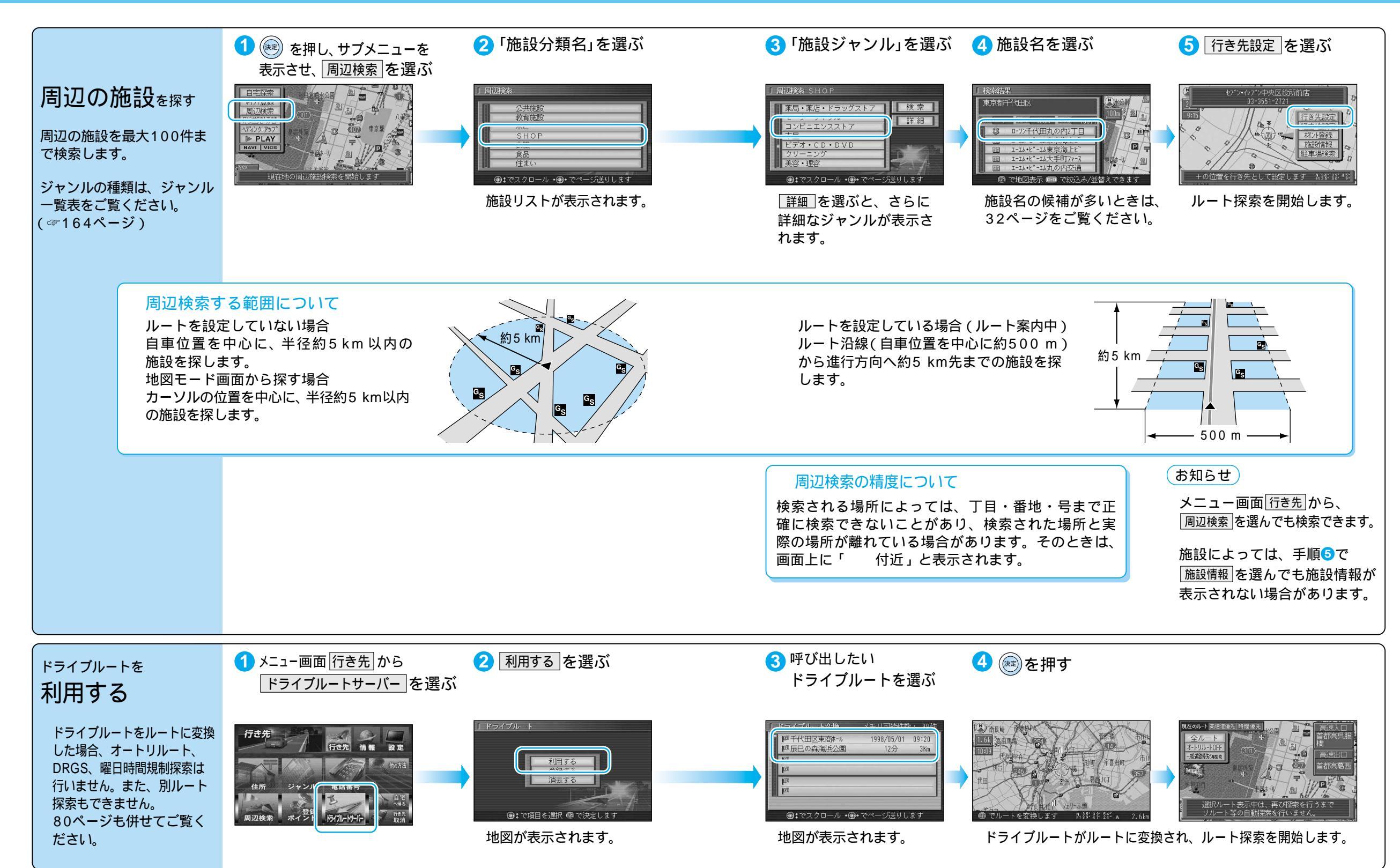

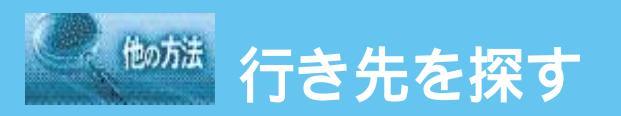

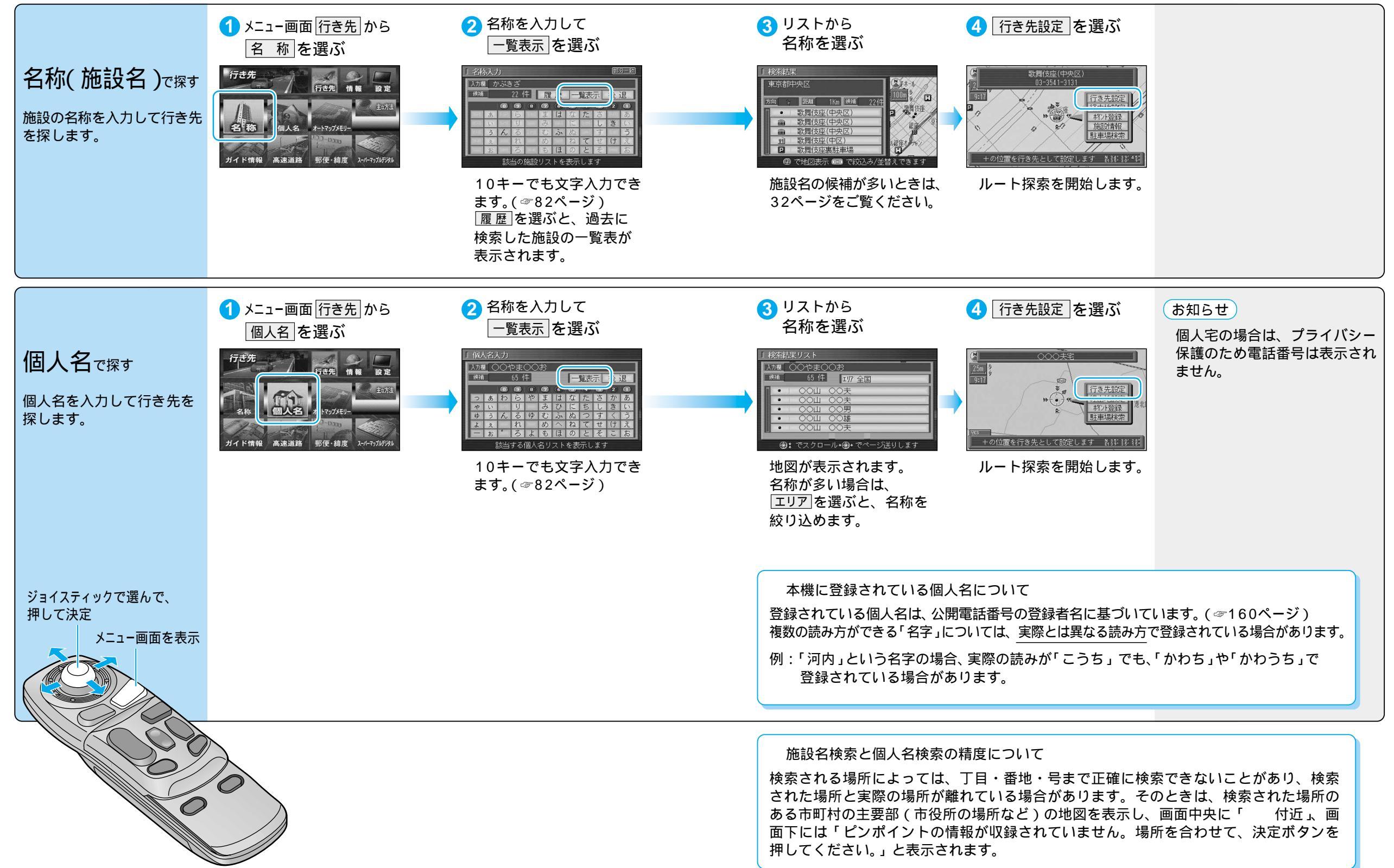

行き先を探す(名称・施設名で探す/個人名で探す)

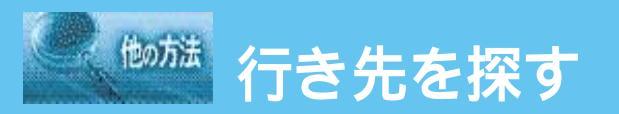

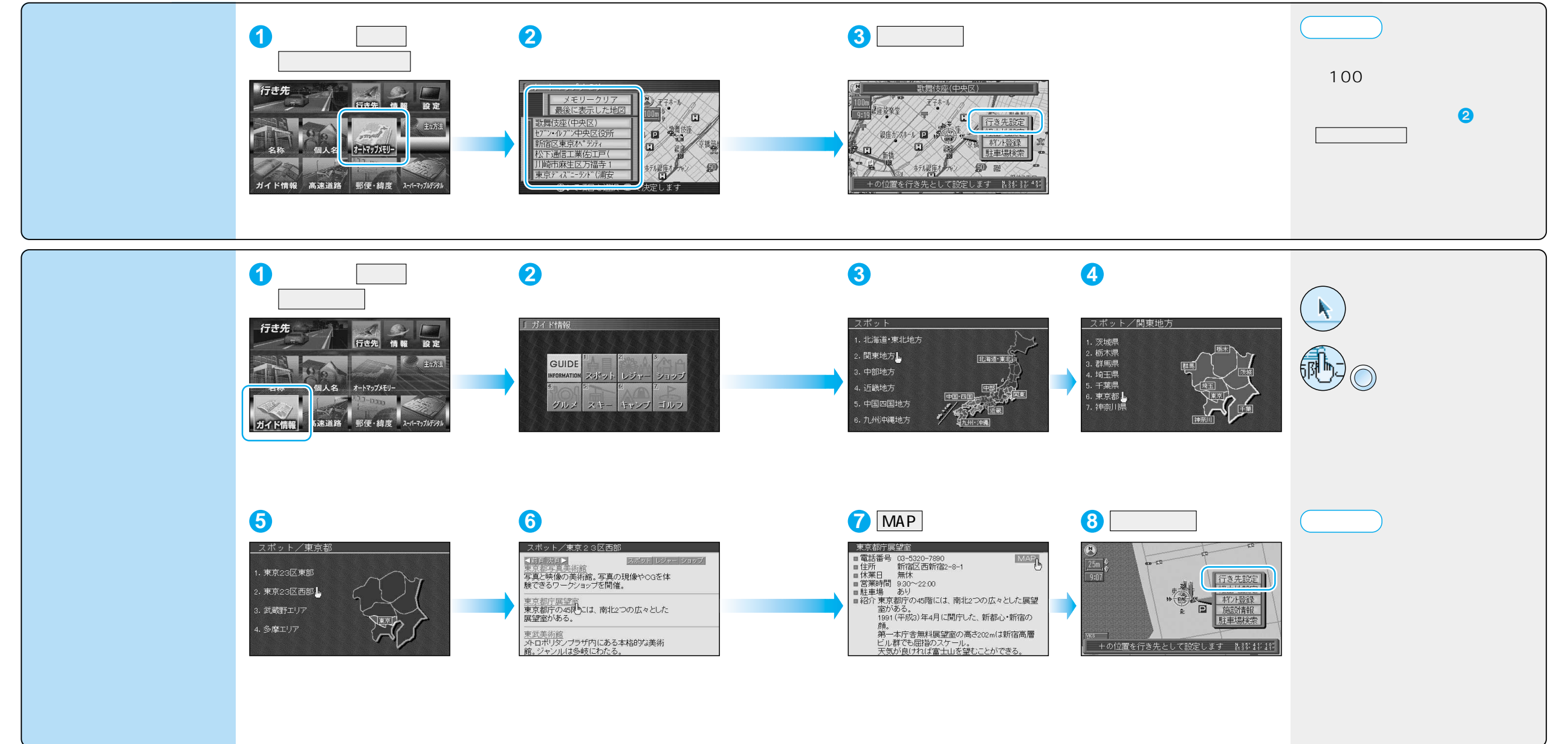

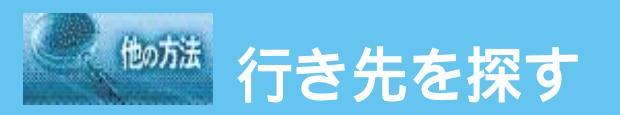

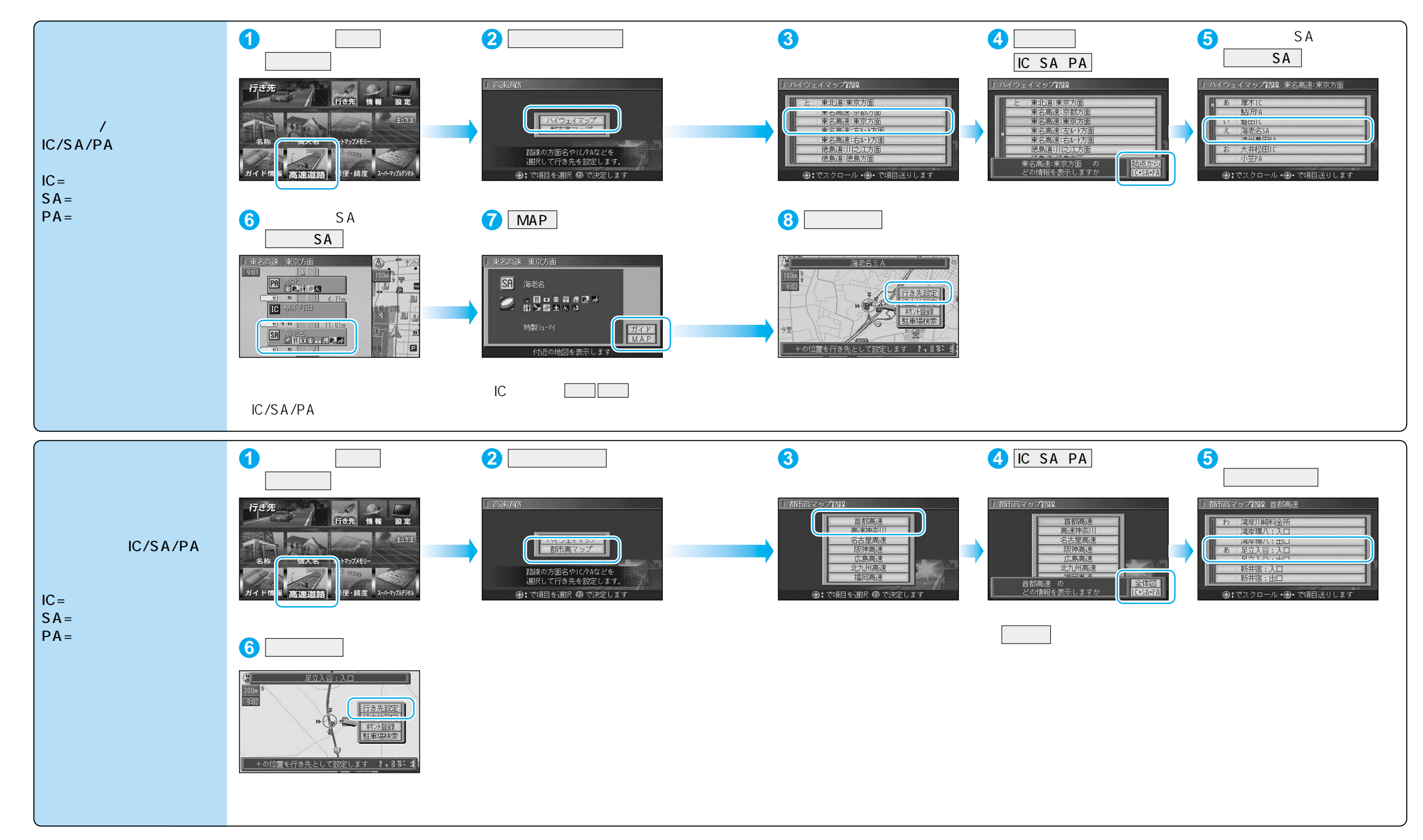

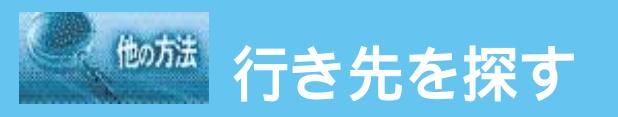

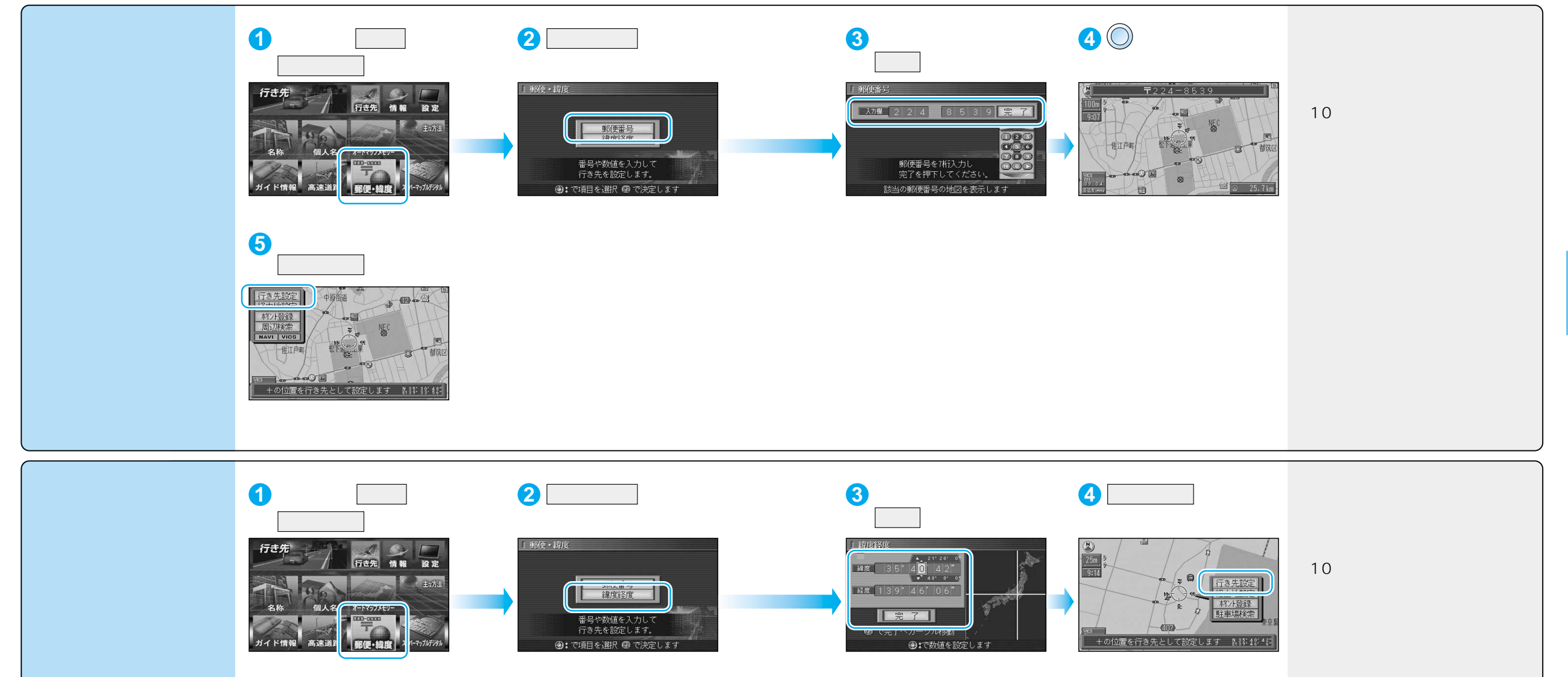

ジョイスティックで選んで、

押して決定

x=1-画面を表示 44

### いた した した に作る

詳細ルート設定画面は、

メニュー画面 設定 ルート確認 (全ルート図) 詳細ルート設定 でも表示されます。

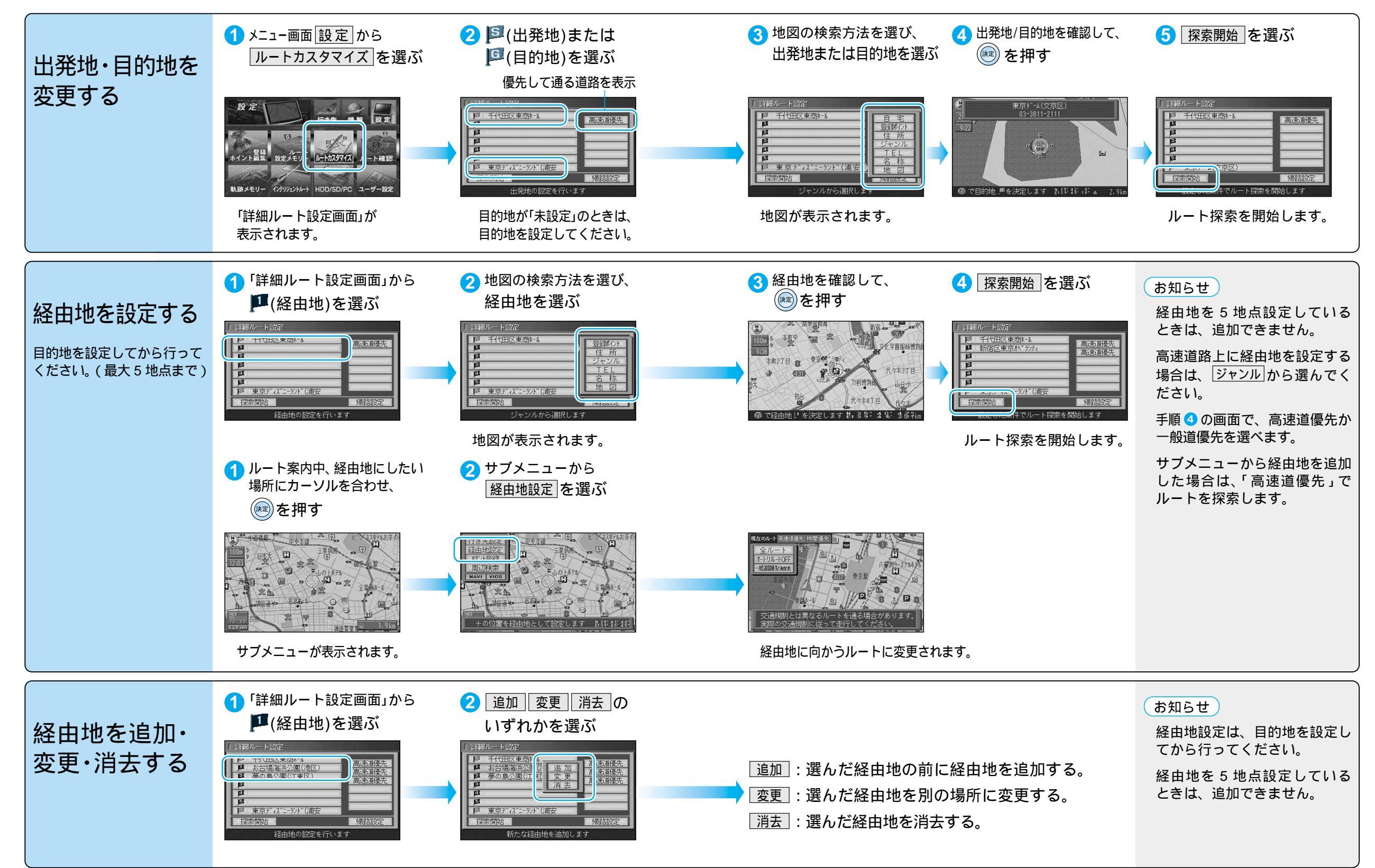

トを作る
ルートを詳細に作る

![](_page_10_Picture_0.jpeg)

![](_page_10_Figure_1.jpeg)

ジョイスティックで選んで、

![](_page_10_Figure_3.jpeg)

## ルートを確認する(全ルート図)

![](_page_11_Figure_1.jpeg)

トを作る ルートを確認する (全ルート図)

![](_page_12_Picture_0.jpeg)

![](_page_12_Figure_1.jpeg)

# ルート探索について

| 高速道優先と<br>一般道優先                   | 高速道優先:高速道路を優先して通るルートを探索します。<br>一般道優先:一般道路を優先して通るルートを探索します。<br>目的地までの直線距離が100 km以上のときは高速道優先で、<br>100 km 未満のときは前回のルート探索時の優先道路で探索します。<br>優先する道路を切り替えるには、一般道優先(高速道優先)で再探索を<br>選んでください。(切り替わるのは、次の経由地または目的地までです。)<br>全ルートの優先する道路を切り替えるには、詳細ルート設定を<br>行ってください。 | 東京のルー 画建道優先 時間優大       「「「」」」」」」         上し川し、LACE       「」」」」」         「」」」」」       「」」」」」         「」」」」」       「」」」」」         「」」」」」       「」」」」」         「」」」」」       「」」」」」         「」」」」」       「」」」」         「」」」」」       「」」」」         「」」」」       「」」」」         「」」」」       「」」」」         「」」」」       「」」」」         「」」」」       「」」」」         「」」」」       「」」」         「」」」」       「」」」         「」」」       「」」」         「」」」」       「」」」         「」」」」       「」」」         「」」」       「」」」         「」」」       「」」」         「」」」       「」」」         「」」」       「」」」         「」」」       「」」」         「」」」       「」」」         「」」」       「」」」         「」」」       「」」」         「」」」       「」」」         「」」」       「」」」         「」」」       「」」」         「」」」       「」」         「」」       「」」」         「」」」       「」」         「」」       「」」         「」」       「」」         「」」 | お知らせ<br>一般道優先で探索していても、<br>有料道路を含むルートを探索す<br>る場合があります。<br>高速道優先で探索するときの、<br>高速道路を優先する割合を設定<br>できます。(☞98ページ)                       |
|-----------------------------------|----------------------------------------------------------------------------------------------------|----------------------------------------------------------------------------------------------------|----------------------------------------------------------------------------------------------------|
| <b>細街路探索</b><br><sup>を設定すると</sup> | 通常、ルート探索は、道幅 5.5 m 以上の道路を対象に行います。<br>細街路探索を設定すると、出発地・経由地・目的地周辺は、道幅<br>3.3 m 以上 5.5 m 未満の細い道路も含めてルートを探索します。                                                                                                    | 走行できない道路、または交通規制により通行を禁止して<br>いる道路も含めたルートを探索する場合があります。<br>必ず、実際の交通規制や道路標識などに従って運転してください。                                                                                                    | お知らせ<br>細街路は、破線で地図上に表示<br>されます。<br>細街路走行中は音声分岐案内、<br>拡大図の表示は行いません。<br>する/しないの設定ができます。<br>( 198 ページ)                              |
| <b>横付け探索</b><br><sup>を設定すると</sup> | 経由地または目的地付近の道幅が広い場合(約13m以上)<br>施設の前に到着するように(施設が自車の左側になるように)<br>ルートを探索します。                                                                                                    |                                                                                                    | お知らせ<br>横付け探索することにより遠回り<br>のルートになる場合があります。<br>ただし大きく遠回りになる場合<br>(約3 km 以上)は、横付け探索し<br>ない場合があります。<br>する/しないの設定ができます。<br>(☞98 ページ) |
| 曜日時間規制探索<br><sub>を設定すると</sub>     | 月・曜日・時間による規制を考慮したルートを探索します。                                                                                                    | 規制があっても案内することがあります。<br>曜日時間規制探索によるルートを通るときは、必ず、実際の<br>交通規制や道路標識などを確認して運転してください。                                                                                                    | お知らせ<br>する/しないの設定ができます。<br>(☞98ページ)                                                                                              |

### ルート探索について

![](_page_14_Figure_1.jpeg)

トを作る
ルート探索について